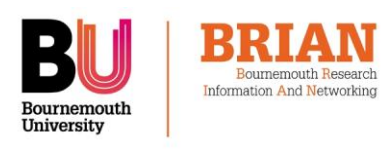

## Home Screen

Sign into **BRIAN** with your BU Login and you will see the home screen, which contains a summary of your details and links to common tasks. NB The underlying software for BRIAN is called Elements.

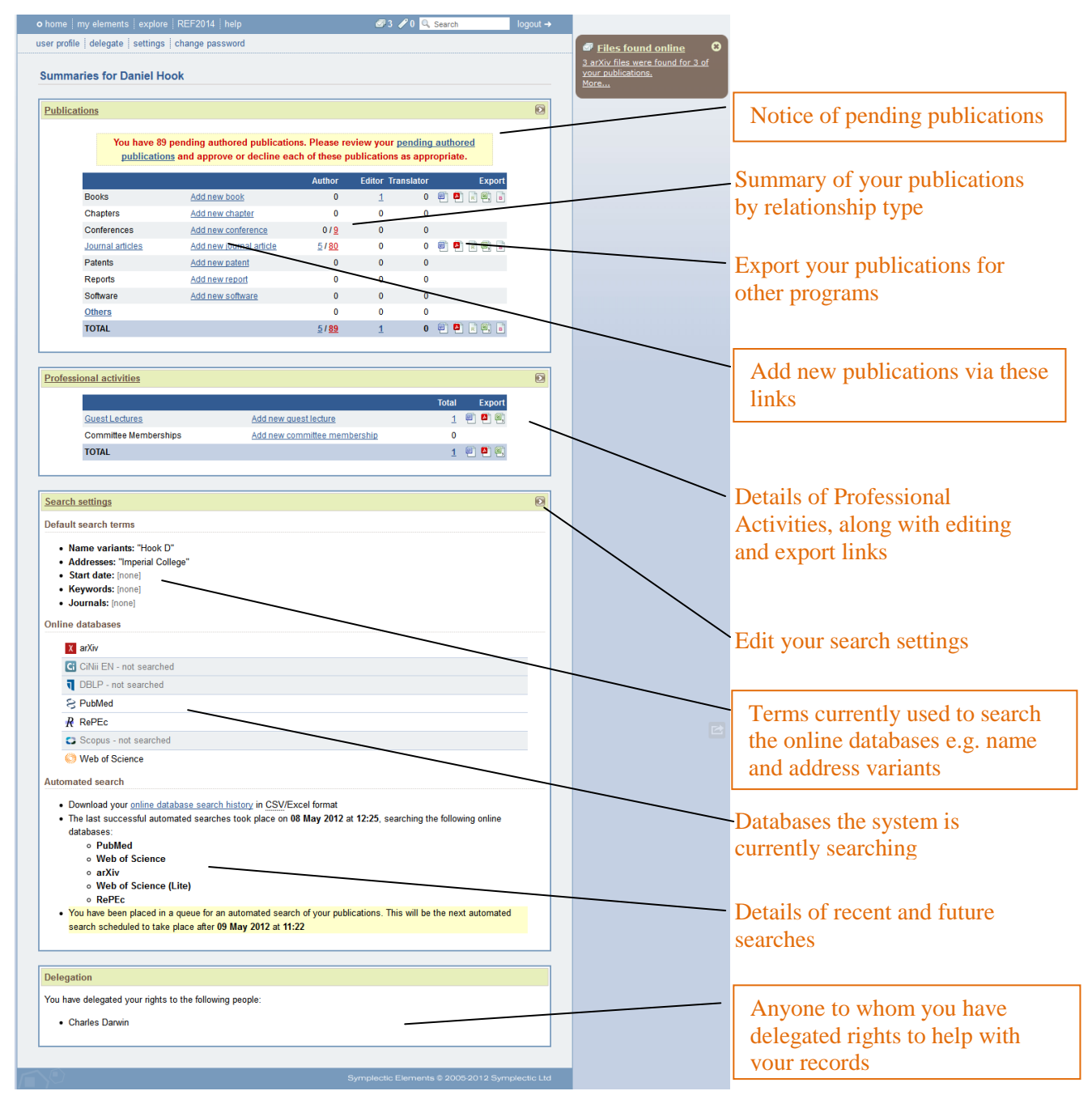

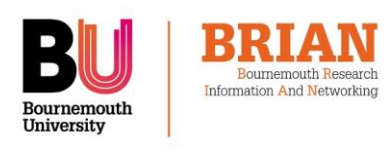

### APPROVE PUBLICATIONS FOUND IN THE ONLINE DATABASES

The system will email you when it finds new publications in the online databases that match your search terms. These will be placed in the 'pending' section of your records to await your approval.

To view and approve or decline these publications, click on the link in the alert message at the top of your home screen.

Alternatively, you can click on 'publications' in the main 'my elements' menu, then click on the 'pending' filter button at the top of the list. Approve or decline publications using the green 'tick' or red 'cross' buttons in their header bars.

Or you can select a number of publications using the check-boxes in their header bars, then approve or decline the marked publications with the large buttons at the top of the list.

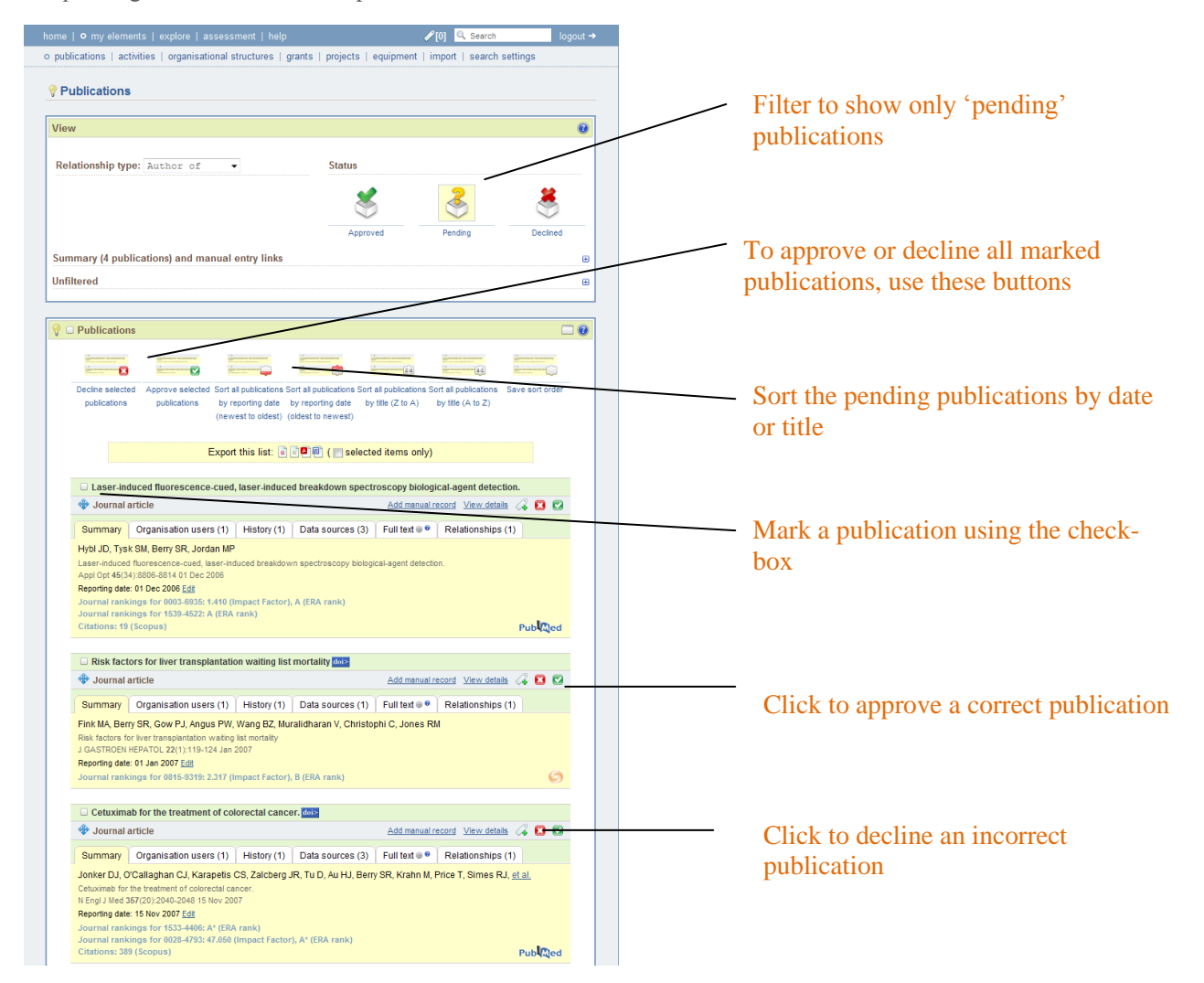

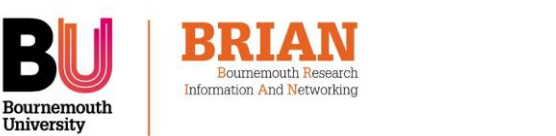

## **TOOLS IN THE PUBLICATION** SUMMARY BOXES

University

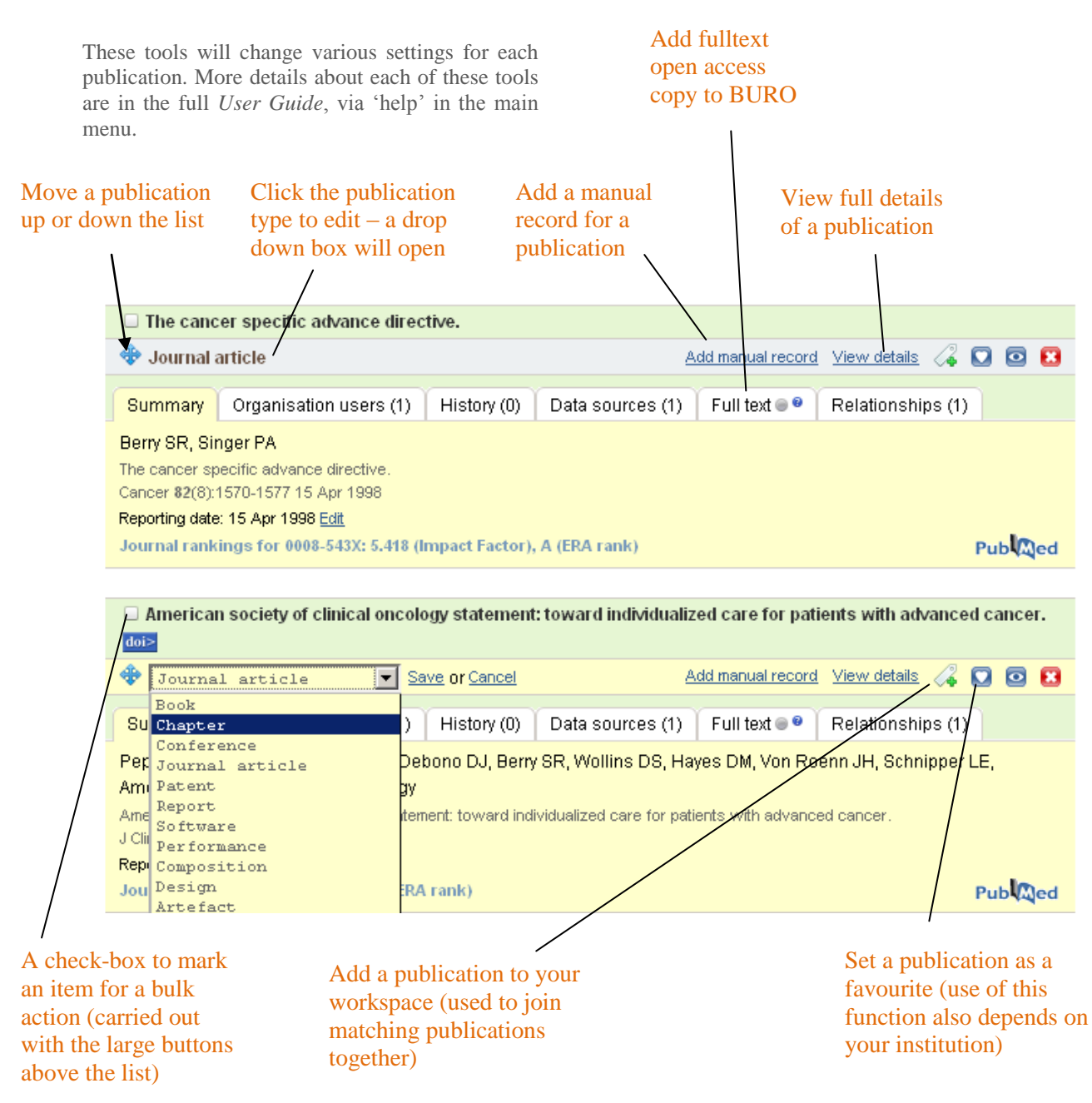

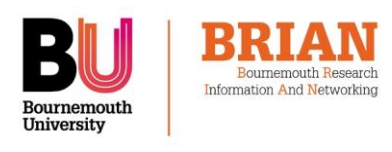

## ADD MANUAL PUBLICATIONS

Click on the links at the top of the home screen, or expand the 'Summary' section at the top of the main publications screen, to add other types of publications not found in the online databases.

Fill in all the details of the publication that are available. It is not essential to complete all the fields.

Make sure you click on 'save' when finished.

### **Google Books**

For books and chapters, you can also download information from Google Books to help complete the form. To search Google Books, type search terms into the first screen after choosing to add a book or chapter, then choose the correct publication from the list that appears.

The manual entry form will then be populated with the details received from Google Books and can be amended if necessary. Chapter titles, additional authors and page numbers will be needed

To enter all the book details by hand instead, click on 'skip this step' on the first 'add new book' screen.

### **Importing records from other sources**

If you hold records in a reference management application (such as EndNote, Reference Manager or BibTeX) you can import them into *BRIAN* via the link in the 'my elements' sub-menu. The 'help' page contains a downloadable guide to the process of importing and exporting records.

| o my elements   explore                                                                                                    |                                                                                                    |                                                                                                    |                                                                                                    |                                                      |
|----------------------------------------------------------------------------------------------------|----------------------------------------------------------------------------------------------------|----------------------------------------------------------------------------------------------------|----------------------------------------------------------------------------------------------------|------------------------------------------------------|
| cations   activities   grants                                                                                                    | import   search setting                                                                                                    | js                                                                                                    |                                                                                                    |                                                      |
| publication data for jo                                                                                                    | ournal article (Man                                                                                                    | ual)                                                                                                    |                                                                                                    |                                                      |
| data (Manual)                                                                                                    |                                                                                                    |                                                                                                    |                                                                                                    |                                                      |
| elationship with this journ                                                                                                    | al article                                                                                                    | Set the r                                                                                                    | eleations                                                                                                    | hip type                                             |
| Relationship type: *                                                                                                    | Author of                                                                                                    |                                                                                                    | cications                                                                                                    |                                                      |
|                                                                                                    | Editor of                                                                                                    | -                                                                                                    |                                                                                                    |                                                      |
|                                                                                                    | Translator o                                                                                                    | 2                                                                                                    |                                                                                                    |                                                      |
| ographic data                                                                                                    |                                                                                                    |                                                                                                    |                                                                                                    |                                                      |
|                                                                                                    |                                                                                                    |                                                                                                    |                                                                                                    |                                                      |
| * Required field                                                                                                    |                                                                                                    |                                                                                                    |                                                                                                    |                                                      |
| Sub types: *                                                                                                    | Article                                                                                                    |                                                                                                    |                                                                                                    |                                                      |
|                                                                                                    | Review                                                                                                    |                                                                                                    |                                                                                                    |                                                      |
|                                                                                                    | Corrigendum                                                                                                    |                                                                                                    |                                                                                                    |                                                      |
| Add autho                                                                                                    | ors one by on                                                                                                    | e using this butto                                                                                                    | n                                                                                                    |                                                      |
| Title: #                                                                                                    | Electronical es                                                                                                    |                                                                                                    |                                                                                                    | N                                                    |
|                                                                                                    |                                                                                                    |                                                                                                    |                                                                                                    |                                                      |
|                                                                                                    |                                                                                                    |                                                                                                    |                                                                                                    |                                                      |
| Authors: *                                                                                                    | Last name: *                                                                                                    |                                                                                                    |                                                                                                    | e                                                    |
|                                                                                                    | Darwin, C                                                                                                    |                                                                                                    |                                                                                                    | Resolve 💽                                            |
|                                                                                                    | Add names one by                                                                                                    | one by typing the surname in the first                                                                                                    | text box above, the                                                                                                    | initials in the                                      |
|                                                                                                    | second text box abo<br>initials without any s                                                                                                    | ove and then pressing "Enter" or click<br>dops.                                                                                                    | ong on the add butto                                                                                                    | n. Please enter                                      |
| Author URL:                                                                                                    |                                                                                                    |                                                                                                    |                                                                                                    |                                                      |
| Editors:                                                                                                    | Last name: *                                                                                                    |                                                                                                    |                                                                                                    | 0                                                    |
| Add addresses o                                                                                                    | one by one -                                                                                                    |                                                                                                    |                                                                                                    |                                                      |
| type the details t                                                                                                    | then click on                                                                                                    | the plus button                                                                                                    | head head Phones Har                                                                                                    | initials in the                                      |
|                                                                                                    | second text box abo<br>initials without any s                                                                                                    | eve and then pressing "Enter" or click<br>tops.                                                                                                    | ing on the add build                                                                                                    | Please enter                                         |
| Addresses:                                                                                                    | Name:                                                                                                    |                                                                                                    |                                                                                                    | - <b>-</b>                                           |
|                                                                                                    | Organisation:                                                                                                    |                                                                                                    |                                                                                                    |                                                      |
|                                                                                                    | Sub-organisatio                                                                                                    | n:                                                                                                    |                                                                                                    |                                                      |
|                                                                                                    | City:                                                                                                    |                                                                                                    |                                                                                                    |                                                      |
|                                                                                                    | State:                                                                                                    | Turne kennigende i                                                                                                    | and to come                                                                                                    |                                                      |
|                                                                                                    | Zip code:                                                                                                    | Type keywords a                                                                                                    | and lourn                                                                                                    | al names                                             |
|                                                                                                    | Country:                                                                                                    | annear automat                                                                                                    | ically to c                                                                                                    | hoose fro                                            |
|                                                                                                    | Country:<br>Address type:/                                                                                                    | appear automat<br>(sourced from th                                                                                                    | ically to cl<br>ne Austral                                                                                                    | hoose fro<br>ian Resea                               |
|                                                                                                    | Country:<br>Address type:<br>No addresses                                                                                                    | appear automat<br>(sourced from th<br>Council databas                                                                                                    | ically to cl<br>ne Austral<br>e)                                                                                                    | hoose fro<br>ian Resea                               |
|                                                                                                    | Country:<br>Address type:<br>No addresses<br>Add addresses one<br>dickington the add t                                                                                                    | appear automat<br>(sourced from th<br>Council databas<br>by one by typing in the text boxes a<br>uton.                                                                                                    | ically to cl<br>ne Austral<br>e)<br>bove and then press                                                                                                    | hoose fro<br>ian Resea                               |
| Journal:                                                                                                    | Country:<br>Address type:<br>No addresses<br>Add addresses one<br>clicking on the add to<br>siz                                                                                                    | appear automat<br>(sourced from th<br>Council databas<br>by one by typing in the text boxes a<br>written.                                                                                                    | ically to cl<br>ne Austral<br>e)<br>bove and then prese                                                                                                    | hoose fro<br>ian Resea                               |
| Journal:                                                                                                    | Country:<br>Address type:<br>No addresses<br>Add addresses one<br>cicking on the add to<br>niz<br>Air and Space I<br>Air and Space I                                                                                                    | appear automat<br>(sourced from th<br>Council databas<br>by one by typing in the lext boxes a<br>unen.                                                                                                    | ically to cl<br>ne Austral<br>e)                                                                                                    | hoose fro<br>ian Resea                               |
| Journal:                                                                                                    | Country:<br>Address type:<br>Bo addresses<br>Add addresses one<br>decktype he add to<br>aiz<br>Air and Space I<br>Air Force Law R                                                                                                    | appear automat<br>(sourced from th<br>Council databas<br>by one by typing in the lead boxes a<br>when<br>aw<br>oweer Journal<br>teview                                                                                                    | ically to cl<br>ne Austral<br>e)                                                                                                    | hoose fro<br>ian Resea                               |
| Journal:                                                                                                    | Country:<br>Address type:<br>Bo addresses<br>Add addresses are<br>clottered by the add<br>air<br>Air and Space I<br>Air and Space I<br>Air Force Law F<br>Air Force Law F<br>Air Medical Jou<br>Air Quality and                                                                                                    | appear automat<br>(sourced from th<br>Council databas<br>yone by iyneg in the text bases a<br>when.                                                                                                    | ically to cl<br>ne Austral<br>e)                                                                                                    | hoose fro<br>ian Resea                               |
| Journal:                                                                                                    | Country:<br>Address type<br>Bo address type<br>Add address or<br>citizen the add to<br>air<br>Air and Space I<br>Air and Space I<br>Air Force Law R<br>Air Medical Jou<br>Air Quality and<br>Air Quality Atm                                                                                                    | appear automat<br>(sourced from th<br>Council databas<br>by one by typing in the fold bases a<br>when.<br>                                                                                                    | ically to cl<br>ne Austral<br>e)                                                                                                    | hoose fro<br>ian Resea                               |
| Journal:                                                                                                    | Country:<br>Address type;<br>To address type;<br>Add address are<br>address and type;<br>Ar and Space I<br>Air And Space I<br>Air Force Law F<br>Air Medical Jou<br>Air Quality, Atm<br>Aircraft Engine<br>Address (JEH: Gr                                                                                                    | appear automat<br>(sourced from tf<br>Council databas<br>by one by typing in the list bases a<br>union.<br>aw<br>over Journal<br>teview<br>teview<br>Climate Change<br>cophere and Health<br>rring and Aerospace Techno<br>upon Interdisciolinare d'Atu                                                                                                    | Ically to cl<br>e Austral<br>e)<br>bove and then press                                                                                                    | hoose fro<br>ian Resea                               |
| Journal:                                                                                                    | Country:<br>Address type:<br>Do addresses<br>Add addresses one<br>detuip on the add<br>tar<br>Ar and Space L<br>Ar force Law F<br>Ar Medical Jon<br>Ar Quality and<br>Ar Quality and<br>Ar Quality, Atm<br>Arcraft Engines<br>Aden (GIEH: Gn                                                                                                    | appear automati<br>(sourced from the<br>Courcil databas<br>by one by typig in the text base a<br>sine                                                                                                    | Ically to cl<br>ne Austral<br>e)<br>bove and then press<br>bove and then press<br>bove and then press<br>bove and then press                                                                                                    | hoose fro<br>ian Resea                               |
| Journal:                                                                                                    | Country:<br>Address type:<br>To address type:<br>Add address or<br>distribution the add<br>at<br>Ar and Space I<br>Ar Force Law F<br>Ar Medical Jou<br>Ar Quality adm<br>Ar Quality adm<br>Ar Quality Atm<br>Arcraft Engines<br>Adreas (GIEH: Go<br>Areas and Ar                                                                                                    | appear automati<br>(sourced from th<br>Council databas<br>weeks)<br>weeks yong hered coust<br>aw<br>weeks)<br>and<br>Climate Canago<br>cophere and Health<br>ring and Aerospace Techno<br>Coupe Interdisciplinario d'ou<br>Quality Reservch                                                                                                    | ically to close Austral<br>e)<br>e)<br>e)<br>e)<br>e)<br>e)<br>e)<br>e)<br>e)<br>e)<br>e)<br>e)<br>e)                                                                                                    | hoose fro<br>ian Resea                               |
| Journal:                                                                                                    | Country:<br>Address type:<br>Bis addresses<br>Add addresses and<br>addresses and<br>addresses and<br>addresses and<br>addresses and<br>addresses addresses<br>addresses addresses<br>addresses<br>address<br>addresses<br>addresses<br>address                                                       | appear automatic<br>(sourced from the<br>Council databas<br>were proved to the local<br>were council and the local<br>were council and the local<br>were council and accesses from the<br>council and accesses Technological<br>and access takes the fit of Accesses<br>and access takes the fit of Accesses                                                                                                    | Ically to close Austral (a) (b) (c) (c) (c) (c) (c) (c) (c) (c) (c) (c                                                                                                    | hoose fro<br>ian Resea<br>ang 'Enter' or             |
| Journat:                                                                                                    | Country:<br>Address type:<br>Is address and<br>address and<br>address address and<br>address address address<br>address address address<br>address address address<br>address address<br>address address<br>address address<br>address address<br>address address<br>address<br>address address<br>address<br>addr | appear automat<br>(sourced from th<br>Council databas<br>by one yours his tool some<br>and the source of the source<br>and the source of the<br>Waver Journal Linear Change<br>County Change Interficielly interficient of the<br>Guality Research                                                                                                    | Ically to cl<br>the Austral<br>e)<br>boxe and then press<br>boxe and then press<br>boxe and the press<br>boxe and the press<br>boxe and the                                                                                                    | hoose fro<br>ian Resea<br>ang 'Enter' or<br>database |
| Journat:<br>Volume:                                                                                                    | Country:<br>Address type:<br>To didness type:<br>Address type:<br>Addr                                                                                                    | appear automat<br>(sourced from ti<br>Council databas<br>y new jougs I he ket sever<br>and<br>were Journal<br>leview<br>Clinasc Dange<br>ophere and Health<br>ring and Aerospace Teach<br>Quality Research<br>and areas baser too the Autoba                                                                                                    | Ically to close Austral<br>e)<br>Notes and then press<br>Nogy: an inter<br>des nizanieni<br>n Research Council                                                                                                    | hoose fro<br>ian Resea<br>ng Eser or                 |
| Journal:<br>Volume:<br>Issue:<br>Edition:                                                                                                    | Country:<br>Address type:<br>Ito address type:<br>Address type:<br>Add                                                                                                    | appear automat<br>(sourced from til<br>Council databas<br>by one to long the test tases<br>at<br>"over Journal<br>Clinato Canage<br>ophre and Heath<br>uring and Accepted Techno<br>uring and Accepted Techno<br>uring and Accepted Techno<br>Quality Research                                                                                                    | ically to cl<br>re Austral<br>e)<br>boove and then press<br>boove and then press<br>boove and the press<br>boove and the press<br>boove and th                                                                                                    | hoose fro<br>ian Resea<br>ng toer o                  |
| Journal: Volume: Issue: Edition: Article number: Pointaine                                                                                                    | Country:<br>Address type:<br>To address type:<br>Address type:<br>Addr                                                                                                    | appear automat<br>(sourced from the<br>Council databas<br>by one yong his hol toose<br>aw<br>Yone yong his hol toose<br>with the<br>Yone of yong his hol toose<br>with the<br>Yong of the yong<br>Clintac Change<br>cophere and Health<br>"Tig and Aerospece Techno<br>Yong Interdisciplinair d'ou<br>Clanig Research<br>""""                                                                                                    | ically to cl<br>re Austral<br>e)<br>Norwe and then press<br>Norwe and then press<br>Norwe and the press<br>Norwe and the press<br>N                                                                                                    | hoose fro                                            |
| Journat:<br>Voluma:<br>Issue:<br>Edition:<br>Article number:<br>Paginastion:                                                                                                    | Country:<br>Address type:<br>Do didneys the address<br>Address type:<br>Address type:<br>Address type                                                                                                    | appear automat<br>(sourced from th<br>Council databas<br>by one young his ket losse<br>automatic source and losse<br>twice yours and losse<br>context and losse<br>Clinato Chango<br>cophere and losse<br>Clinato Chango<br>cophere and losse<br>Clinato Chango<br>cophere and losse<br>Clinato Chango<br>cophere and losse<br>Clinato Chango<br>cophere and losse<br>Clinato Chango<br>Chang Research                                                                                                    | ically to cl<br>re Austral<br>e)<br>Norre and then press<br>logy: an inter<br>des nizanieni<br>,                                                                                                    | hoose fro<br>ian Resea<br>ng Edar a<br>database      |
| Journal: Volume: Issue: Issue: Issue: Issue: Issue: Issue: Pagination: Pagination: Issue: Issue: Iss                                                                                                    | Country:<br>Address type:<br>To didness type:<br>Address type:<br>Addr                                                                                                    | appear automat<br>(sourced from th<br>Council databas<br>y were yound he had base a<br>were yound he had base a<br>known of the had base a<br>were yound he had base a<br>were yound he had base a<br>were yound he had base a<br>were yound he had base a<br>were yound he had base a<br>count of the had base a<br>general head base a<br>Guality Research                                                                                                    | Ically to close and then press                                                                                                    | hoose fro<br>ian Resea<br>ng Enter or                |
| Journal:                                                                                                    | Country:<br>Address type:<br>To distance the address<br>and Space L<br>Ar and Space L<br>Ar and Space L<br>Ar Medical Jou<br>Ar Ouality and<br>Ar Ouality and<br>Ar Ouality and<br>Ar Ouality and<br>Ar Ouality and<br>Ar County Country<br>Ar Arican Africa<br>Arter Country<br>Begin page:<br>End page:                                                                                                    | appear automat<br>(sourced from ti<br>Council databas<br>y new jouga his kal kale<br>www.<br>Waver Journal<br>leview<br>and<br>Clinate Change<br>cophere and Headh<br>tring and Arcapace Technic<br>generation of Gu<br>Quality Research                                                                                                    | ically to cl<br>re Austral<br>e)<br>togy: an inter<br>des nizarien<br>, , ,                                                                                                    | hoose fro<br>ian Resea<br>ng Enter or                |
| Journal:<br>Volume:<br>Issue:<br>Edition:<br>Pagination:<br>Publication date:<br>Publicer:                                                                                                    | Country:<br>Address type:<br>To indexess type:<br>Address type:<br>Address type:<br>Add                                                                                                    | appear automat<br>(sourced from ti<br>(sourced from ti<br>Council databas<br>yours yours the test sever<br>and<br>and<br>Clinate Canage<br>ophre and fleath<br>rring and Arcspace Techno<br>gualay Research<br>and<br>and ranses taken the the Auchele                                                                                                    | ically to cl<br>re Austral<br>e)<br>togy: an inter<br>des nizanien                                                                                                    | hoose fro<br>lan Resea<br>ag राजकर क                 |
| Volume:<br>Isaac:<br>Editoa:<br>Anticke number:<br>Pegination:<br>Publication date:<br>Publicher URL:                                                                                                    | Country:<br>Address type:<br>Do stdewards<br>Address type:<br>Do stdewards<br>Address type:<br>Address type:<br>Address t                                                                                                    | appear automat<br>(sourced from th<br>Council databas<br>by one young his ket losses<br>and<br>vower Jourga his ket losses<br>we would be applied for the source<br>we would be applied for the source<br>clinate Change<br>cophere and leadth<br>ring and Aerospace Technic<br>game interdisciplinate of the<br>Castling Research                                                                                                    | ically to classes and the present of the present of                                                                                                    | ddabase.                                             |
| Journat:<br>Volume:<br>Issue:<br>Sasue:<br>Pagination:<br>Publication date:<br>Publication date:<br>Publi                                                                                                    | Country:<br>Address type:<br>To distance and type:<br>Address type:<br>Address type:                                                                                                    | appear automat<br>(sourced from th<br>(sourced from th<br>Council databas<br>y were young his kol source<br>were<br>vorce young his kol<br>were young his kol<br>were young his kol<br>were young his kol<br>opher and fleath<br>intig and Areapse Techno<br>Gually Research                                                                                                    | In Reserch Court                                                                                                    | database.                                            |
| Journal:                                                                                                    | Country:<br>Address type:<br>To distance the address<br>and Space L<br>Ar and Space L<br>Ar and Space L<br>Ar and Space L<br>Ar And Space L<br>Ar Ar Counting and<br>Ar Quality and<br>Ar Quality and<br>Ar Quality and<br>Ar Quality and<br>Ar Quality and<br>Ar Ar Quality and<br>Ar Ar Quality and<br>Ar Ar Quality and<br>Ar Ar Quality and<br>Ar Ar Quality and<br>Ar Ar Quality and<br>Ar Ar Quality and<br>Ar Ar Quality and<br>Ar Ar Quality and<br>Ar Ar Quality and<br>Ar Quality and<br>Ar Ar Quality and<br>Ar Quality and<br>Ar Quality and                                                                                                    | appear automat<br>(sourced from tit<br>(sourced from tit<br>Council databas<br>y were y yours in to solve a<br>www.<br>www.<br>works.<br>Clinate Change<br>cophers and Health<br>Irring and Aeropace Technic<br>ophers and Health<br>Tring and Aeropace Technic<br>guest and the solve<br>Clinate Change<br>cophers and Health<br>Tring and Aeropace Technic<br>Quality Research                                                                                                    | In Reserch Council                                                                                                    | doublese                                             |
| Journal:                                                                                                    | Country:<br>Address type:<br>To distance the address type:<br>Address type:<br>Addre                                                                                                    | appear automat<br>(sourced from ti<br>Council databas<br>y new jough the text sever<br>and<br>and<br>Clinate Charge<br>cophere and Headth<br>Intig and Accepace Technology<br>ophere and Headth<br>Intig and Accepace Technology<br>Quality Research                                                                                                    | ically to cl<br>re Austral<br>e)<br>ilogy: an inter<br>des nizanien<br>, , , , , , , , , , , , , , , , , , ,                                                                                                     | database                                             |
| Volume:<br>Issue:<br>Edition:<br>Article number:<br>Pagination:<br>Publisher:<br>Publisher:<br>Publisher:<br>Sish:<br>elSSh:<br>elSSh:<br>PlI:<br>Doi:                                                                                                    | Country:<br>Address type:<br>Do diduced to the abit<br>and address type:<br>Address type:<br>Address                                                                                                    | appear automat<br>(sourced from th<br>(sourced from th<br>Council databas<br>we we you be by our provide the source<br>and the source of the source<br>we we we we we we we we we we we we<br>climate Change<br>cophere and Health<br>"Climate Change<br>cophere and Health<br>"Climate Change<br>cophere                                                                                                    | ically to classes of the present of the present of                                                                                                    | database.                                            |
| Journat:<br>Volumae:<br>Istuito:<br>Fublication date:<br>Publication date:<br>Publicher URL:<br>Medium:<br>1558:<br>elS58:<br>elS58:<br>elS58:<br>DOi:<br>County:                                                                                                    | Country:<br>Address type:<br>Do didnerse<br>Address type:<br>Do didnerse<br>Address type:<br>Di didnerse<br>Address type:<br>Di didnerse<br>Are for a space L<br>Ar and Space L<br>Ar and Spa                                                                                                    | appear automat<br>(sourced from th<br>(sourced from th<br>Council databas<br>your your he had been<br>were source to the source<br>were source to the source<br>were source to the source<br>ophere and Health<br>(Classa Change<br>cophere and Health<br>(Classa Change<br>cophere and Health<br>(Classa Change<br>cophere and Health<br>(Classa Change<br>cophere and Health<br>(Classa Change<br>Combined to the source<br>cophere and Health<br>(Classa Change<br>Combined to the source<br>cophere and Health<br>(Classa Change<br>Combined to the source<br>combined to the source<br>(Classa Change<br>Combined to the source<br>(Classa Change<br>Combined to the source<br>(Classa Change<br>Combined to the source<br>(Classa Change<br>Combined to the source<br>(Classa Change<br>(Classa Change<br>(Clas                                                                                                    | ically to classified in the present of the present of the present                                                                                                    | doublese                                             |
| Journal:<br>Saue:<br>Edition:<br>Edition:<br>Publication date:<br>Publicher: UITL:<br>Medium:<br>1SSN:<br>USSN:<br>USSN:<br>DOI:<br>Country:                                                                                                    | Country:<br>Address type:<br>To distance the address type:<br>Address type:<br>Addre                                                                                                    | appear automat<br>(sourced from th<br>(sourced from th<br>Council databas<br>y we y jours his tool source<br>www.<br>www.<br>www.<br>counsal<br>know<br>Clinate Change<br>ophere and Health<br>intig and Acceptor Echon<br>Ophere and Health<br>intig and Acceptor Echon<br>Quality Research                                                                                                    | Iogy: an inter<br>des nizarier<br>n Reserch Council                                                                                                    | doublese                                             |
| Journal:<br>Volume:<br>Issue:<br>Edition:<br>Pagination:<br>Publication date:<br>Publication date:<br>Pub                                                                                                    | Country:<br>Address type:<br>In didness type:<br>Address type:<br>Addr                                                                                                    | appear automat<br>(sourced from ti<br>Council databas<br>y we by your he was a source of the<br>was and the source of the<br>was a source of the source of<br>the source of the source of the<br>was a source of the source of the<br>Clinate Change<br>cophere and Headh the<br>the source of the source of the<br>Clinate Change<br>cophere and Headh the<br>the source of the source of the<br>Clinate Change<br>cophere and Headh the<br>the source of the source of the<br>Clinate Change<br>cophere and Headh the<br>the source of the source of the<br>Clinate Change<br>cophere and Headh the<br>the source of the source of the<br>Clinate Change<br>cophere and Headh the<br>the source of the source of the<br>Clinate Change<br>cophere and Headh the<br>cophere of the source of the<br>cophere of the source of the<br>cophere of the source of the source of the<br>cophere of the source of the source of the<br>cophere of the source of the source of the<br>cophere of the source of the source of the<br>cophere of the source of the source of the<br>cophere of the source of the source of the<br>cophere of the source of the source of the<br>cophere of the source of the source of the<br>cophere of the source of the source of the<br>cophere of the source of the source of the source of the<br>cophere of the source of the source of the<br>cophere of the source of the source of the source of the<br>cophere of the source of the source of the source of the<br>cophere of the source of the source of the source of the<br>cophere of the source of the source of the source of the source of the<br>cophere of the source of the source of the source of the source of the<br>cophere of the source of the source of th                                                                                                    | Internet of the present of the present of the prese                                                                                                    | database                                             |
| Journal:<br>Volume:<br>Issue:<br>Edition:<br>Article number:<br>Pagination:<br>Publisher:<br>Publisher:<br>Publi                                                                                                    | Country:<br>Address type:<br>Ito #ddress type:<br>Address type:<br>Address type:<br>Address type:<br>Address type:<br>Address type:<br>Address type:<br>Address type:<br>Address type:<br>Address type:<br>Address type:<br>Address type:<br>Address type:<br>Address type:<br>Address type:<br>Address type:<br>Address type:<br>Begin page:<br>End page:<br>Page count:<br>Country type:<br>Page count:<br>Country type:<br>Country type:                                                                                                    | appear automat<br>(sourced from th<br>(sourced from th<br>Council databas<br>we we you be young how not soore a<br>database<br>we we we we we we we we we we we we<br>we we we we we we we we we we<br>climate Change<br>cophere and leadth<br>"Climate Change<br>cophere and leadth<br>"Climate Change<br>cophere and leadth<br>"Climate Change<br>cophere and leadth<br>"Climate Change<br>cophere and leadth<br>"Climate Change<br>and an execution of the Automation<br>"Climate Change<br>Climate Change<br>(Climate Change)<br>(Climate Change)                                                                                                    | ically to classes of the pesting of the pesting of                                                                                                    | database.                                            |
| Journal:<br>Voluma:<br>Edition:<br>Article number:<br>Pagination:<br>Publication date:<br>Publicher UIL:<br>Medium:<br>1558:<br>elS58:<br>elS58:<br>elS58:<br>Contry:<br>Contry:<br>Contry:                                                                                                    | Country:<br>Address type:<br>Do dddress type:<br>Do dddress type:                                                                                                    | appear automat<br>(sourced from th<br>(sourced from th<br>Council databas<br>we we yound to be a source<br>we we we we<br>mai<br>Clinato Chaogo<br>cophere and leadth<br>Clinato Chaogo<br>cophere and leadth<br>Clinato Chaogo<br>cophere and leadth<br>Clinato The cophere<br>Chaoling Research<br>Clinato The cophere<br>Clinato Chaogo<br>Control (Source)<br>Clinato Chaogo<br>Control (Source)<br>Clinato Chaogo<br>Control (Clinato Chaogo<br>Control (Clinato Chaogo<br>Control (Clinato Ch                                                                                                    | ically to classified and the present of the present of the present                                                                                                    | hoose fro<br>lan Resea<br>ang Color or<br>dolahase   |
| Journal:<br>Volume:<br>Issue:<br>Issue:<br>Fublication date:<br>Publication date:<br>Publication date                                                                                                    | Country:<br>Address type:<br>Do dddress type:<br>Do dddress type:<br>Do dddress type:<br>Ddddress type:<br>Ddddress type:<br>Ddddress type:<br>Ddddress type:<br>Ddddress type:<br>Ddddress type:<br>Dddress type:<br>Ddddress type:<br>Dddress type:<br>Dddre                                                                                                    | appear automat<br>(sourced from the<br>Council databas<br>by one young his his hol some a<br>with the source of the<br>one of the source of the<br>work of the source of the<br>County of the source of the<br>County of the source of the source of the<br>County of the source of the source of the<br>County of the source of the source of the<br>County of the source of the source of the<br>County of the source of the source of the<br>County of the source of the source of the source of the<br>County of the source of the source of the source of the<br>County of the source of the source of the source of the<br>County of the source of the source of the source of the<br>County of the source of the source of the source of the source of the<br>County of the source of the source of the s                                                                                                    | ically to cl<br>re Austral<br>e)<br>cover and then present<br>does nizanien<br>does nizanien<br>does niz | boose fro<br>lan Resea<br>org toter or<br>database.  |
| Journal:<br>Volume:<br>Issue:<br>Edition:<br>Paglination:<br>Paglination:<br>Publicher UII:<br>Publisher:<br>Publisher:<br>Publisher:<br>Publisher:<br>Publisher:<br>SSN:<br>Doblisher:<br>VII:<br>Country:<br>Country:<br>Countr                                                                                     | Country:<br>Address type:<br>In didness type:<br>In didness type:<br>Address type:<br>Address type:<br>A                                                                                                    | appear automat<br>(sourced from tit<br>(sourced from tit<br>Council databas<br>y we y you have not source a<br>""""""""""""""""""""""""""""""""""""                                                                                                    | In Reserch Council                                                                                                    | boose fro<br>lan Resea<br>or toter of<br>debbase     |
| Volume:<br>Issue:<br>Edition:<br>Article number:<br>Pagination:<br>Publisher:<br>Publisher:<br>Pub                                                                                                    | Country:<br>Address type:<br>Ito #ddress type:<br>Address type:<br>Address type:<br>Address type:<br>Address type:<br>Address type:<br>Are for a Space I<br>Are for a Space I<br>Are for a                                                                                                    | appear automat<br>(sourced from the<br>Council databas<br>by one young him hol koese<br>and hold<br>Clanks Change<br>cophere and Health<br>man<br>(Clanks Change<br>cophere and Health<br>man<br>(Clanks Change<br>cophere and Health<br>man<br>(Clanks Change<br>cophere and Health<br>man<br>(Clanks Change<br>cophere and Health<br>man<br>(Clanks Change<br>cophere and Health<br>man<br>(Clanks Change)<br>cophere<br>(Clanks Change)<br>cophere<br>(Clank | ically to classes and the present of the present of                                                                                                    | database                                             |
| Journal:<br>Volume:<br>Edition:<br>Article number:<br>Publication date:<br>Publicher URL:<br>Medium:<br>155k<br>ei55k<br>ei55k<br>ei55k<br>contry:<br>County:<br>County:<br>Coun | County:<br>Address type:<br>Do dddress type:<br>Do dddress type:<br>Do dddress type:<br>Do dddress type:<br>Do dddress type:<br>Do dddress type:<br>Do dddress type:<br>Do dddress type:<br>Do dddress type:<br>Do dddress type:<br>Do dddress type:<br>Do ddress type:<br>Do ddress typ                                                                                                    | appear automat<br>(sourced from th<br>(sourced from the<br>Council databas<br>we we yound he had been<br>we we we<br>we we we<br>mail<br>Clinks Chaogo<br>cophere and leadth<br>ing and Aerospace Techne<br>Clinks Chaogo<br>enterdisciptions of 90<br>Castly Research<br>Castly Research<br>Castly Researc                                                                                                    | ically to classified and the present of the present of the present                                                                                                    | totalane en en en en en en en en en en en en e       |
| Journat:<br>Sournat:<br>Issue:<br>Issue:<br>Pagination:<br>Publication date:<br>Publication date:<br>Pu                                                                                                    | Country:<br>Address type:<br>Do didners type:<br>Country:<br>Address type:<br>Do didners type:<br>Country:<br>Are and Space L<br>Are and Space L<br>Are and Space L<br>Are for the soft<br>Are for the soft<br>Are f                                                                                                    | appear automat<br>(sourced from th<br>(sourced from th<br>Council databas<br>yo we yound have been<br>we would be applied to be a<br>would be applied to be applied<br>ophere and Health<br>into and Acrospee Techno<br>Classic Change<br>interficient and Health<br>Classic Change<br>interficient and Health<br>applied to be applied to be<br>counter and areas then the Australia<br>counter and the applied to be applied<br>to be applied to be applied to be<br>counter and the applied to be applied to be<br>counter and the applied to be applied to be<br>counter and the applied to be applied to be<br>counter and the applied to be applied to be<br>counter and the applied to be applied to be<br>counter and the applied to be applied to be<br>counter and the applied to be applied to be applied to be<br>counter and the applied to be applied to be applied to be<br>counter and the applied to be applied to be applied to be<br>applied to be applied to be applied to be applied to be<br>applied to be applied to be applied to be applied to be applied to be<br>applied to be applied to be applied to be applied to be applied to be<br>applied to be applied to be applied to be applied to be applied to be<br>applied to be applied to be applied to be applied to be applied to be<br>applied to be applied to be applied to be applied to be applied to be applied to be<br>applied to be applied to be                                                                                                    | ically to cl<br>re Austral<br>e)<br>cover bid then present<br>does nizanient<br>a latere and then present<br>cation                                                                                                    | hoose fro<br>lan Resea<br>ang toler o<br>dabase      |
| Journal:<br>Volume:<br>Issue:<br>Edition:<br>Article number:<br>Publication date:<br>Publication date:<br>Publicher:<br>Publicher:<br>Publicher:<br>Medium:<br>ESSte:<br>Country:<br>Abstract:<br>Language:<br>Language:<br>Note:<br>Country:<br>Country:<br>C                                                                                                    | Country:<br>Address type:<br>To didness type:<br>To didness type:<br>Address type:<br>Address type:<br>Address type:<br>Address type:<br>Address type:<br>Address type:<br>Address type:<br>Address type:<br>Address type:<br>Address type:<br>Address type:<br>Page count:<br>The function uses p<br>Bo legin page:<br>End page:<br>Page count:<br>Bo legin count:<br>Bo legin count:<br>Bo leg                                                                                                    | appear automat<br>(sourced from th<br>(sourced from th<br>Council databas<br>your by your bit water in the<br>water<br>water<br>water<br>water<br>water<br>water<br>water<br>water<br>and later<br>Clinical Change<br>Country of the source in<br>Country of the source in<br>Country of the source in<br>Country Research<br>Country Research                                                                                                    | In Reserch Count of the press                                                                                                    | hoose fro<br>lan Resea<br>ang Eder of<br>debbase     |

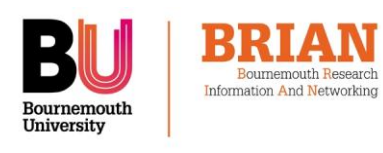

## **Depositing full text articles**

This is to comply with Bournemouth University Academic Publications Policy on Open Access.

http://www.bournemouth.ac.uk/library/research ers/documents/academic publications policy.p df

As most publishers allow the Accepted Version of journal articles to be made available this is the version we recommend authors deposit via BRIAN. The Accepted Version is the authorcreated final version that incorporates referee comments and is accepted for publication. It should not have the publisher's typesetting or logo applied.

#### Accepted version

|      | 47                                                                                                    |
|------|----------------------------------------------------------------------------------------------------|
| -    |                                                                                                    |
| -    | and \$1.00 or manipulation in the second shall when                                                                                                    |
|      | CONTRACT CONTRACT, March 100 CONTRACTOR                                                                                                    |
| -    |                                                                                                    |
| -    | Construction of the comparison of the second second s                                                                                                    |
| -    | And and any other particular in the second state of the line of the second state of the second state of th |
|      | Contract Contract Address Cont                                                                                                    |
|      | Ware married the system Through the desired                                                                                                    |
|      | where will may an extended a second second second                                                                                                    |
|      | CONTRACTOR AND AND AND AND AND AND AND AND AND AND                                                                                                    |
|      | been any from a regress among resulting for an                                                                                                    |
|      | and here on Auto Miladori                                                                                                    |
|      | TRANSFORMATION AND ADDRESS OF A DESCRIPTION OF A DESCRIPTION OF A DESCRIPR |
|      | Nature Control Mile                                                                                                    |
|      | a de antes de la serie de la serie de la s |
| -    |                                                                                                    |
|      | the Advancement of the type large sector diverses                                                                                                    |
| - 88 | - Trainis associated in microantane (Al. Tafacia Micropol                                                                                                    |
|      | Instantial and second when the second second                                                                                                    |
| -    | To exploring an extension of the store restored in when                                                                                                    |
|      | Contraction (Contraction)                                                                                                    |
| -    | an an an an an an an an an an an an an a                                                                                                    |
|      | And the state of the state of t |
| 1.00 | Automatical and a second second                                                                                                    |
|      | a cap fillinger som mer Caprole, antere Herster der son                                                                                                    |
|      |                                                                                                    |

#### Published version

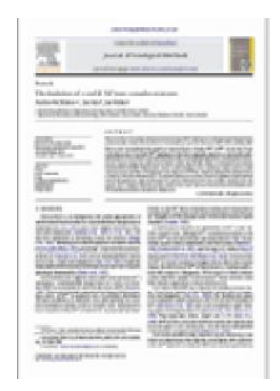

Supplementary files of various file formats can also be deposited as files or as zipped folders.

A listing of publishers, their journals and policy on archiving in BURO is provided by theSHERPA/RoMEO project; see http://www.sherpa.ac.uk/romeo.php.

BURO staff will liaise with the copyright holder regarding the inclusion of full text for other publication types.

### **Depositing files step by step**

Below the title of each record you will see a set of six tabs. Click on the 'Full text' tab (the second tab from the right). Click on the link 'Manage full text' where it says 'Manage full text' for this publication.

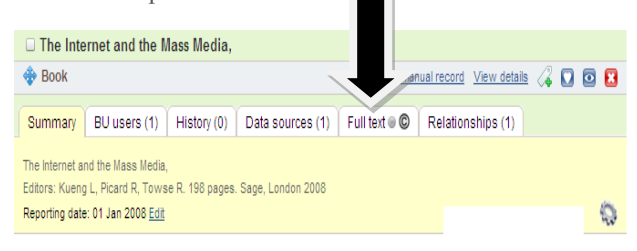

The File management box will open. Browse and select the file(s) you wish to deposit. Click on Upload'. As indicated above, please include your final version in the first instance.

Books are rarely allowed, although some publishers will permit the use of a sample chapter.

BURO staff can liaise with the publishers on your behalf to check permissions.

Click on 'Grant' **grant** to confirm you are depositing the file(s) for possible dissemination via BURO. This process does not transfer copyright to BURO

When you have deposited the files you wish to transfer to BURO click on 'Home' in the top left hand corner of the screen to return to your BRIAN profile home page.

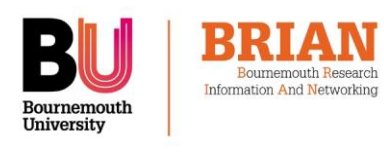

## **REFINE YOUR SEARCH TERMS**

New searches take place periodically during the day. *BRIAN* will send a fortnightly email when it finds new publications for you to approve.

To improve the accuracy of the search, click on 'search settings' in the 'my elements' menu.

Search terms for each online database can be set individually.

| us new publicu                                                             |                                                                                                    | Click on 'search settings' in the 'my                                         |
|----------------------------------------------------------------------------|----------------------------------------------------------------------------------------------------|-------------------------------------------------------------------------------|
| ome   • my elements   explore                                              | pbrf   help 🥜 [2] 🔍 Search logou                                                                                                    | elements' menu                                                                |
| ublications   activities   organisat                                       | onal structures   grants   projects   equipment   import   o search settings                                                                                                    |                                                                               |
| Settings for automated pul                                                 | lication gathering                                                                                                    |                                                                               |
| Summary                                                                    |                                                                                                    | When you save new search terms, you                                           |
| Download your <u>online datab</u> The last successful automa<br>databases: | ase search history in CSV/Excel format<br>ed searches took place on <b>28 Apr 2011</b> at <b>07:54</b> , searching the following online                                                                                                    | will be placed in the queue for the next<br>online search                     |
| • Tool search settings will be                                             | Submitted in the next adjoinated search scheduled aller of may zonn at 11.30                                                                                                    | Add all combinations of your name                                             |
| Settings                                                                   | (                                                                                                    | and initials under which you publish                                          |
| Your cottine                                                               | e ware last modified on 02 May 2011 at 17-23 by Mice Sign D Barry                                                                                                    | and mitals ander which you publish                                            |
| Key<br>* Required field                                                    | s mere lass mounieu on oz may zonnak mizzo y miss chain n ceny.                                                                                                    |                                                                               |
| Common search terms                                                        | /                                                                                                    | Vou mou need to add provious                                                  |
| Name variants: *                                                           | Berry SRC                                                                                                    | i ou may need to add previous                                                 |
|                                                                            | Berry SR 😢                                                                                                    | institutions or those with which you                                          |
|                                                                            | Add all combinations of your name and initials under which you publish.<br>If a name variant is only used by one online database, you can customise this setting in the<br>relevant section of this page.<br>We recommend the format "Other, AN" for most databases. | collaborate                                                                   |
| Addresses:                                                                 |                                                                                                    |                                                                               |
|                                                                            | You have not supplied any addresses.<br>SMITCH TO ADVANCED VIEW<br>Add keywords associated with previous institutions, or those with which you collaborate.                                                                                                    | Adding a start date or keywords will restrict the search further (only use if |
| Start date:                                                                | The date should be in one of the following formats:                                                                                                    | your name alone finds too many                                                |
|                                                                            | <ul> <li>14 Mar 2001 (dd MWM yyyy)</li> <li>Mar 2001 (dwMM yyyy)</li> <li>2001 (yyyy)</li> </ul>                                                                                                    | publications)                                                                 |
| Keywords:                                                                  | You have not supplied any keywords.                                                                                                    |                                                                               |
| Journals:                                                                  | 0                                                                                                    |                                                                               |
|                                                                            | You have not supplied any journals.<br>SWITCH TO ADVANCED VIEW                                                                                                    | Enter the ID numbers of any publications that cannot be found                 |
| Online database IDs                                                        |                                                                                                    | using the search terms (these are                                             |
| Online database IDs:                                                       | arXiv ▼ € 120002427062 ()                                                                                                    | different for each online database)                                           |
| ource-specific search terms                                                | -                                                                                                    |                                                                               |
| Key                                                                        |                                                                                                    |                                                                               |
| 詞 Search this source<br>鲁 Use default search term:                         | for this source (simple mode only)                                                                                                    | Expand these areas to alter settings for                                      |
| Data source                                                                | Simple Advanced 🔒                                                                                                    | individual databases (see next race)                                          |
| arXiv     arXiv                                                            |                                                                                                    | individual databases (see next page).                                         |
| CINII IN                                                                   |                                                                                                    | Remove data sources if required.                                              |
| DBLP                                                                       | • V                                                                                                    |                                                                               |
| 🗹 😒 PubMed                                                                 |                                                                                                    |                                                                               |
| Scopus                                                                     |                                                                                                    |                                                                               |
| M 🜕 Web of Science                                                         | • · · •                                                                                                    |                                                                               |
|                                                                            | save                                                                                                    |                                                                               |

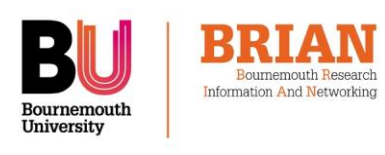

### Add database-specific search terms

Initially, each database will use the 'default' search terms.

To add database-specific search terms (e.g. a subject category for arXiv), expand the view by clicking on the plus sign next to the database name. This is not recommended unless you have a very common last name.

| rce-specific search terms                                                                                                    |                                                                                                    |                  |     | Uncheck the padlock<br>column to separate search<br>terms for a database from<br>the default terms |  |  |
|----------------------------------------------------------------------------------------------------|----------------------------------------------------------------------------------------------------|------------------|-----|----------------------------------------------------------------------------------------------------|--|--|
| Use default search terms           Data source                                                                                                    | for this source (simple mode only)                                                                                                    | Advanced         |     |                                                                                                    |  |  |
| arXiv author identifier                                                                                                    | 6                                                                                                    | 0                |     | Click on the plus sign to expand the view for an                                                   |  |  |
| arXiv author identifier:                                                                                                    |                                                                                                    |                  |     | online source                                                                                      |  |  |
| arXiv-specific search terms                                                                                                    |                                                                                                    |                  |     |                                                                                                    |  |  |
| Subject categories:                                                                                                    | Statistics - Applications (stat.AP)                                                                                                    |                  | 0   | Add subject categories (the ones shown here are arXiv-                                             |  |  |
| Common search terms<br>To override the default search term                                                                                           | s for this data source, first uncheck the <b>use default search terms</b> checkbox                                                                                                    |                  |     | specific)                                                                                          |  |  |
| Then, click on the padlocks to over<br>NOTE: The arXiv does not allow se<br>The arXiv also does not collect high<br>address data with a blank field. | ide each search term below, and make changes specific to this data source.<br>arching by start date.<br>-quality address information. Therefore, for this database, we recommend over | riding your defa | ut  |                                                                                                    |  |  |
| 📽 Name variants: *                                                                                                    | Berry S                                                                                                    |                  | 0   |                                                                                                    |  |  |
|                                                                                                    | Berry SR                                                                                                    |                  | 8   | With the database separate                                                                         |  |  |
|                                                                                                    | Add all combinations of your name and initials under which you publish.<br>We recommend the format "Other, AN" for most databases.                                                    |                  |     | from the default terms, eac                                                                        |  |  |
| 角 Addresses:                                                                                                    | Using default search terms                                                                                                    |                  |     | search setting can be unlocked and altered for th                                                  |  |  |
| 🖀 Keywords:                                                                                                    | Using default search terms                                                                                                    |                  |     |                                                                                                    |  |  |
| 🔒 Journals:                                                                                                    | Using default search terms                                                                                                    |                  |     | database                                                                                           |  |  |
| 🔽 🖪 CINII EN                                                                                                    | ۲                                                                                                    | 0                | ▼ ⊕ |                                                                                                    |  |  |

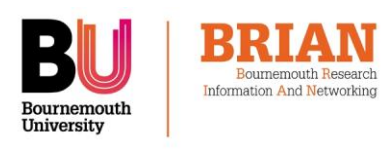

Choose 'browse' instead of 'search' to see items added to

#### BRIAN recently. **SEARCH OTHER** Search **PUBLICATIONS IN** Search settings **BRIAN** The search returned 9 results. Save this search. You can browse and search publications and Search criteria activities by other academics in your institution by Search for: Add keywords or names, or enter a wildcard (\*) to use only the re clicking on 'explore' in the main menu. Date from Restrict the search, or leave blank Choose 'search' from the sub-menu to search the Date to: database by keyword. You can save your searches Restrict the search, or k Search: Publications and refer back to them regularly to see when new Grants items appear. Organisational structures Enter keywords Projects Pieces of equipment Return: Object O User Restrict results by date 10 👻 Results per page: 1. Restrict results to users Choose to search only certain me of a user at v and a dro click on the plus bu types of element Name (surname first Choose to view results by 'object' You have not selected any users . Restrict results to groups (a list of publications or other elements) or by ch by selecting 😐 🗐 o: 'user' (a list of authors whose elements match reset search your search) Results Restrict the search to individuals The search returned 9 results. Save this search or groups within your institution Publication: Journal article <u>View details</u> 🔏 Sian R Berry The cancer specific advance directive Berry SR, Singer PA List of results by 'object': Abstract Cancer 82(8):1570-1577 15 Apr 1998 80 Click on an author's name to see 💡 Publication: Journal article View details their full profile, including a list of Sian R Berry American society of clinical oncology statement: Toward individualized care for patients with advanced can Peppercom JM, Smith TJ, Heift PR, Debono DJ, Berry SR, Wollins DS, Hayes DM, Von Roenn JH, Schnipper LE, American Society of Clinical Oncology their collaborators in BU Abstract J Clin Oncol **29**(6):755-760 20 Feb 2011 <u>DOI</u> 응 () C **Browsers: Publication:** Journal article BRIAN is compatible with the following browsers: View details 🔏 Sian R Berry Internet Explorer 9: ensure you have the latest update for The effect of priority setting decisions for new cancer drugs on medical oncologists' practice in Ontario: A qualitative study IE9 if you are using this browser - early editions had some Berry SR, Hubay S, Soibelman H, Martin Dk problems, which have now been corrected. Abstract BMC Health Serv Res 7:193 2007 <u>DOI</u> 응 🌕 😋 Internet Explorer 6+ Firefox 1.5 + Mozilla 1.4 + Safari 4+

Chrome

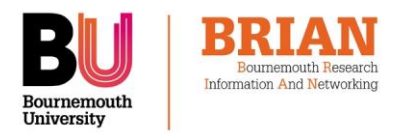

## ACTIVITIES AND OTHER RECORDS

You can also add other records to *BRIAN* in this way, including professional activities (such as awards and memberships) and grants.

Click on these headings in the main 'my elements' menu to view and edit these records.

## **Quick Start Guide**

## CHOOSE A DELEGATE TO EDIT PUBLICATIONS FOR YOU

If you are too busy, you can delegate editing rights to another member of staff, in order for them to help you.

Set a delegate by clicking on 'home' and then choosing 'delegate' from the sub-menu.

Your delegate(s) will receive copies of your email alerts and will be able to log in (using their own credentials) and 'impersonate' you to edit your records.